## PAS Outpatients - To Print Clinic Attendance Lists

## **To Print Clinic Attendance Lists**

Select PAS USER UTILITIES (**M P U S E R**) from the menu and then PAS Spoolfile (**H Z S P**) and the screen below will display all of the prints waiting to be printed from PAS.

| HZSP                                                               | SPOOL FILE      |            | LIVE       | CHL            |
|--------------------------------------------------------------------|-----------------|------------|------------|----------------|
| Code Print type                                                    |                 | Stationery | To print   | Printed        |
| H85 Clinic Workload F<br>H14 Clinic Attendanc                      | Print<br>g List | 1PP<br>1PP | (1)<br>(1) | 0 (0)<br>0 (0) |
| Printer Group : TRAINING PRINTERS (TRAIN)                          |                 |            |            |                |
| Print/ <u>DElete</u> /Abandon Print/Printer Group/ <u>eXit</u> [ ] |                 |            |            |                |

Type **P** for print, then press the return key.

Print type - Enter the Code for the print you require i.e. H 1 4.

**Printer**, - Select the appropriate printer for this print, press the **F1** key for Help.

Type **P** for print, then press the return key.

If there are a number of lists to print and you only wish to print those you have requested you can enter S E (Select) at the point above and from the next screen select the relevant prints. Type X and press the return key to exit.

Once the print is complete and you have collected it, ensure that you **delete** the entry.

Type **D E** then press the return key to Delete.

Print type, - Enter the Code for the print you require i.e. H 1 4.

**Delete** – Press the F1 key to view and type **O** for Old documents, then press the return key.

Type **Ay** and press the return key to Accept any changes.

Online URL: <u>https://elearning.cornwall.nhs.uk/site/kb/article.php?id=139</u>